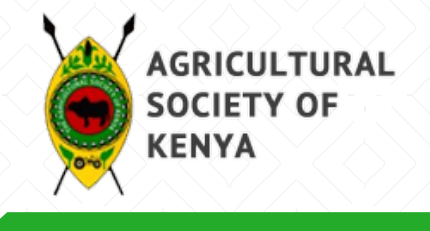

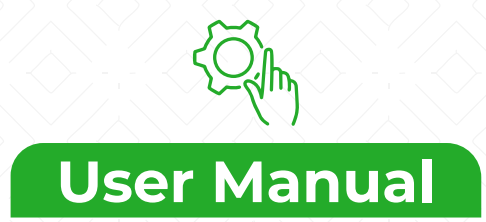

## Registration

To register click on the following link. https://membership.ask.co.ke:8083/portal/login.html

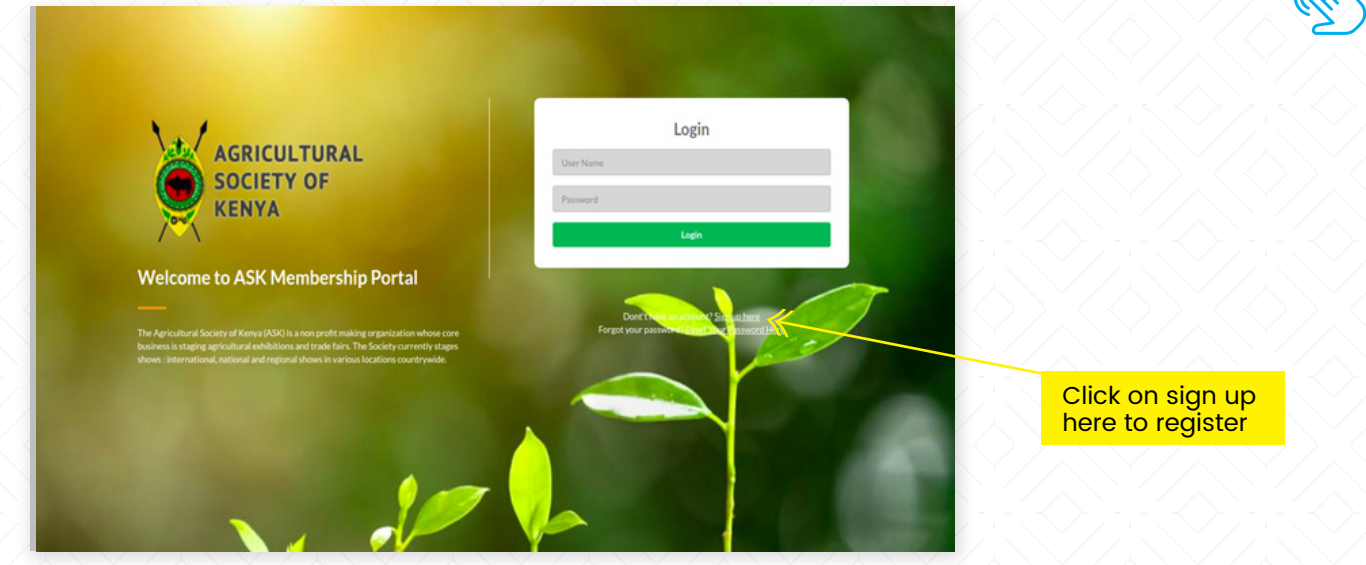

Click on Sign up here.

| eady a member? Login |             |                  |              |  |
|----------------------|-------------|------------------|--------------|--|
| Contact Details      |             |                  |              |  |
| Entity Type          |             |                  |              |  |
| Select Option        |             |                  |              |  |
| • First Name         | Middle Name |                  | Surname Name |  |
| First Name           | Other Name  |                  | Surname      |  |
| Telephone No         |             | • National ID/Pa | ssport No    |  |
| 0700123456           |             | 12345678         |              |  |
| Email                |             | Profession       |              |  |
| Email                |             | Select Option    | n            |  |
| Interests            |             |                  |              |  |
| • Country            |             | * County         |              |  |
| Kenya                | ~           | Select Option    | n            |  |
| Sub County           |             | Ward             |              |  |
| Select Option        | ~           | Select Optio     | on           |  |
| Town/City            |             |                  |              |  |
| Tours (Cline         |             |                  |              |  |

Under Entity type select Individual, then fill in the other mandatory fields and click on Submit Application.

NB: The fields with a red Asterix are mandatory.

Upon successful submission. The system will create an account and send the username and initial password to the email provided or through an SMS. The user will then be redirected to the login screen as below.

| AGRICULTURAL<br>SOCIETY OF                                                                                                    | Login                                                                             |
|----------------------------------------------------------------------------------------------------|-----------------------------------------------------------------------------------|
| Welcome to ASK Membership Portal                                                                                                    | Login                                                                             |
| The Agricultural Society of Kenya (ASK) is a non profit making organization whose core<br>business is staging agricultural exhibitions and trade fairs. The Society currently stages<br>shows i international, national and regional shows in various locations countrywide. | Don't free an arcon of Sanaubar.<br>Forget your passion of Bare the Chromood Hars |
|                                                                                                    |                                                                                   |
|                                                                                                    |                                                                                   |

On first log in, the user will be prompted to change the system generated password.

| Change Password                                           |                  |  |
|-----------------------------------------------------------|------------------|--|
| Password                                                  | <br>New Password |  |
| Confirm Password                                          |                  |  |
| Submit Return<br>Your password has expired. Kindly Change |                  |  |

## Steps:

- Key in the password provided by the system
- Key in a new password and confirm
- Click on submit

This changes the user's password to the newly created one and will take effect from the next login.

## **Individual Membership Application Processes**

| kante@mailinator.com   ngolo kante   User Management   Membership   Membership   My Membership Info     Membership Pricing   Full Member   SINGLE   SINGLE   2000                                                                                        |                               | ICULTURAL<br>IETY OF<br>YA |                    |                                                              |
|----------------------------------------------------------------------------------------------------|-------------------------------|----------------------------|--------------------|--------------------------------------------------------------|
| <ul> <li>User Management</li> <li>Membership</li> <li>My Membership Info</li> <li>Click on apply membership t<br/>fill in the membership details</li> <li>Member</li> <li>3000</li> <li>Executive</li> <li>8000</li> <li>SiNGLE</li> <li>2000</li> </ul> | kante@mailinal<br>ngolo kante | tor.com                    | Active Membership  |                                                              |
| Membership My Membership Info<br>Membership Pricing<br>Full Member<br>SINGLE<br>SINGLE<br>2000                                                                                                    | 🗅 User Manag                  | gement 💙                   | + Apply Membership |                                                              |
| Image: Wy Membership Info       Click on apply membership till in the membership details         Membership Pricing       3000         Full Member       8000         SiNGLE       2000                                                                  | 🗅 Membershi                   | p 🗸                        |                    |                                                              |
| Full Member       3000         Executive<br>Member       8000         SINGLE<br>MEMBER       2000                                                                                                    | 🖉 My Memb                     | bership Info               |                    | Click on apply membership to fill in the membership details. |
| Full Member     3000       Executive<br>Member     8000       SINGLE<br>MEMBER     2000                                                                                                    | Membershi                     | ip Pricing                 |                    |                                                              |
| Executive<br>Member     8000       SINGLE<br>MEMBER     2000                                                                                                    | Full Member                   | 3000                       |                    |                                                              |
| SINGLE 2000                                                                                                    | Executive<br>Member           | 8000                       |                    |                                                              |
|                                                                                                    | SINGLE<br>MEMBER              | 2000                       |                    |                                                              |
|                                                                                                    |                               |                            |                    |                                                              |

- Click on apply membership
- Select the membership type & Membership branch
- Click on submit

|                              | ICULTURAL<br>IETY OF<br>YA |                    |               |                                    |                 | <b>a</b> |
|------------------------------|----------------------------|--------------------|---------------|------------------------------------|-----------------|----------|
| kante@mailina<br>ngolo kante | tor.com                    | Active Membership  |               |                                    |                 |          |
| 🗅 User Manaj                 | gement 💙                   | Membership Type    | Select option | ✓ Branch                           | - Select option | ~        |
| Membershi                    | ip 👻                       | Enter No of Badges | 1             | Date Applied                       | 2021-05-11      |          |
| 🕑 My Memb                    | bership Info               |                    |               |                                    |                 |          |
| Membersh                     | ip Pricing                 | Submit Peturn      |               |                                    |                 |          |
| Full Member                  | 3000                       |                    |               |                                    |                 |          |
| Executive<br>Member          | 8000                       |                    |               |                                    | •               |          |
| SINGLE<br>MEMBER             | 2000                       |                    | Clic<br>sub   | k on submit to<br>mit your details |                 |          |

After clicking submit, the system populated the payment amount and you will be required to proceed and make payment.

| kante@mailinator.com<br>ngolo kante | Active Membership  |                                |                    |                      |  |
|-------------------------------------|--------------------|--------------------------------|--------------------|----------------------|--|
| 🛛 User Management 🛛 🧡               | Application Number | 1000254                        | Primary Identifier | kante@mailinator.com |  |
| 🛛 Membership 🛛 👻                    | Membership Type    | SINGLE MEMBER                  | Branch             | NAIROBI BRANCH       |  |
| My Membership Info                  | Payment Amount     | KES 2000                       | Date Applied       | 2021-05-11           |  |
|                                     | Validity Year      | 2021                           | Document Status    | WP                   |  |
| Membership Pricing                  |                    | Not Paid                       |                    |                      |  |
| Full Member 3000                    | Amount is maid?    |                                |                    |                      |  |
| Executive 8000<br>Member            | Amount is parer    | EB3 Make MPESA Payment         |                    |                      |  |
| SINGLE                              |                    | Already Paid? Click to Refresh |                    |                      |  |

Click on make M-Pesa payment and a pop up window will appear on the screen where you will be required to key in the phone number to use for payment.

Click on Pay and the system will trigger an M-Pesa STK push that will appear on the applicant's phone with the amount and payment details pre-selected.

Enter your M-Pesa pin to complete the transaction.

| plication Number |             | ante@mailinator.com |
|------------------|-------------|---------------------|
| embership Type   | Phone No    | JAIROBI BRANCH      |
| yment Amount     | 0721X00000X | 021-05-11           |
| lidity Year      |             | VP                  |
| nount is paid?   | Pay         |                     |
|                  |             |                     |
|                  |             |                     |
|                  |             |                     |

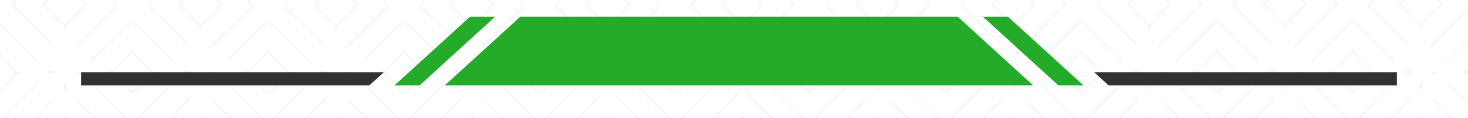

After completing the payment, the payment status on the form changes to paid. The application will then be reviewed internally. Once approved the applicant is notified and a badge allocated at the point of collection.

The Applicant also receives an email with the payment receipt as shown below.

|                                              | 2222                          | RECEIPT                         |             |  |  |  |
|----------------------------------------------|-------------------------------|---------------------------------|-------------|--|--|--|
|                                              |                               |                                 |             |  |  |  |
| 🎽 AGF                                        |                               | JRAL SOCIE                      | TY OF KENYA |  |  |  |
| Dear Paul                                    |                               |                                 |             |  |  |  |
| Kindly collect the purchas                   | sed badges from th<br>1000066 | ne ASK Branch as detailed below | Ν.          |  |  |  |
| BRANCH NAME :                                | NAIROBI                       |                                 |             |  |  |  |
| MEMBER TYPE: ASK Temporary Member            |                               |                                 |             |  |  |  |
| NO OF BADGES:                                | 1                             |                                 |             |  |  |  |
| AMOUNT PAID                                  | 1,000.00                      |                                 |             |  |  |  |
| PAYMENT REFENCE                              |                               | 541901726594                    |             |  |  |  |
| TELEPHONE NUMBER null                        |                               |                                 |             |  |  |  |
| DATE AND TIME OF PAYMENT 02/12/2020 12.10 PM |                               |                                 |             |  |  |  |
| INSTRUCTION PLEASE                           | READ CAREFUL                  | LY                              |             |  |  |  |
| 1. Membership badge is                       | not transferable              |                                 |             |  |  |  |
| 2. Membership is valid fo                    | r one Calendar yea            | r                               |             |  |  |  |
| 3. ASK membeership ten                       | ms and conditions a           | appply.                         |             |  |  |  |
| 4. Please print two copie                    | es of the receipt             |                                 |             |  |  |  |